「廠商作業管理系統」交貨資料回傳流程:

一、由本院官方網站/單位介紹/行政單位/衛材補給保養室/資訊系統/廠商進 貨作業管理系統進入。

或輸入網址如下

https://tsghmmsms.ndmctsgh.edu.tw/Account/Login?returnUrl=%2FAcc ount%2FLogOff

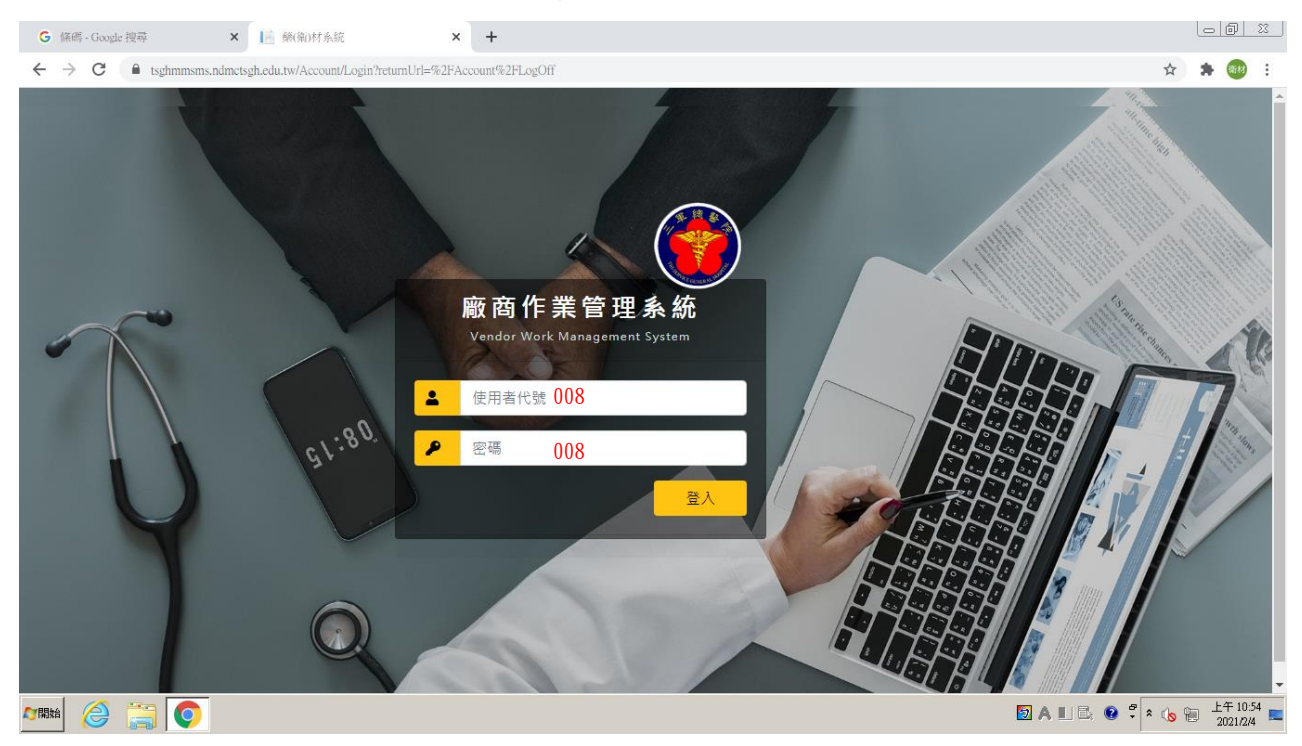

二、使用者代碼及密碼預設為訂單上的廠商編號(3碼數字)(如:008)。

# 三、點選「廠商進貨資料輸入」

|           | G 体理。Goode 抑素                                           | Y E MMSMS                  | × ±        |           |         |               | - 0 ×             |
|-----------|---------------------------------------------------------|----------------------------|------------|-----------|---------|---------------|-------------------|
|           | $\leftarrow \rightarrow C$ $\triangleq$ tsofhumsons ndm | nctsgh edu tw/Home/Index   |            |           |         | <b>e</b> r 🕁  | <b>*</b> 📾 :      |
|           | A Stants                                                | netsginedutw/110int/11itex |            |           | 1       | 2回 的身         |                   |
|           | Tri-Service General Hospital                            |                            |            |           |         |               |                   |
|           | 🔓 廠商作業管理系統 🛛 🔇                                          | 😚 首頁                       |            |           |         |               |                   |
|           | 階層顯示 輸入查詢                                               | 公佈欄                        |            |           |         |               |                   |
|           | ⋧ 全部展開 全部收合                                             | 標題:                        | 内容:        | · 查詢 · 清除 |         |               |                   |
|           |                                                         | -   4    第 0 頁,共0頁   ▶     | 🕅 💝 沒有任何資料 |           |         |               | (1.00.00          |
| $\langle$ | ▶ 廠商進貨資料輸入(BH0002)                                      |                            |            |           | 附件 公告人員 | 超始日期          | 語宋日期              |
|           | ★ 密碼變更(UR1015)                                          |                            |            |           |         |               |                   |
|           | r 🔤 2/15/62-94                                          |                            |            |           |         |               |                   |
|           |                                                         |                            |            |           |         |               |                   |
|           |                                                         |                            |            |           |         |               |                   |
|           |                                                         | 1                          |            |           |         |               |                   |
|           |                                                         |                            |            |           |         |               |                   |
|           |                                                         |                            |            |           |         |               |                   |
|           |                                                         |                            |            |           |         |               |                   |
|           |                                                         |                            |            |           |         |               |                   |
|           |                                                         |                            |            |           |         |               |                   |
|           |                                                         |                            |            |           |         |               |                   |
|           |                                                         |                            |            |           |         |               |                   |
|           |                                                         |                            |            |           |         |               |                   |
|           | •                                                       | 訊息區:                       |            |           |         |               |                   |
|           |                                                         |                            |            |           | 题 中 🗉   | ) 🚉 😧 🛱 🗴 🔥 📜 | 上午 11:03 1021/2/4 |

## 四、點選下拉式訂單,選擇訂單/查詢(1),點選交貨新增(2)

| G           | 條碼 - Google 搜尋                                        | ×                         | MMSMS                  | ×                | +         |                          |            |         |      |       |         |       | 0      | 0 X                    |
|-------------|-------------------------------------------------------|---------------------------|------------------------|------------------|-----------|--------------------------|------------|---------|------|-------|---------|-------|--------|------------------------|
| ÷           | → C 🔒 tsghmm                                          | isms.ndmctsgh.ed          | lu.tw/Home/Inde        |                  |           |                          |            |         |      |       |         | 07    | ☆ 🕈    | (新秋) :                 |
| Ö           | 三單總階院<br>Th Service Conserved Monspilat               |                           |                        |                  |           |                          |            |         |      | 您以    |         |       | 的身份登   | [1] 登出                 |
| ۲           |                                                       | (80002)                   |                        |                  |           |                          |            |         |      |       |         |       |        |                        |
|             | 訂單編號: INV211001                                       | 280093                    | - <u>ă</u> n )         | 輸入               | 資料・ 要掛    | 安[確認回傳],                 | 三總才會收到     | 創資料!    |      |       |         |       |        | **                     |
| 副令罪         | ※ 請貴公司惠予於交貨                                           | 前一天,日覆每                   | <b>#訂單交貨訊息</b> ,       | 以利入庫接收時,可迅       | 速清點及接收,應  | 《謝貴公司配合, <mark>要按</mark> | [確認回傳],三總: | 「會收到資料! |      |       |         |       |        | 1                      |
| ШЩ.         | 第一章                                                   | 共1頁 ▶ ▶                   | ₴ 匯出訂單算                | 料 顯示1 - 4筆,共     | 4筆        |                          |            |         |      |       |         |       |        |                        |
| 19<br>19    | 訂單編號                                                  | 院内碼                       | 中文品名                   |                  | 英文品名      | 單位                       | 単價         | 訂單數量    | 金額   | 折譲百分比 | 廠牌      |       |        |                        |
|             | 1 INV211001280093                                     | 08004125                  | 器械識別帶                  |                  |           | MMX620MM EA              | 400        | 4       | 1600 | 0     | SCANLAN |       |        |                        |
|             | 2 INV211001280093                                     | 08004126                  | SUC                    | 1. /F 1.4.1.4    |           | EA / EA                  | 42         | 200     | 3400 | 0     | SCANLAN |       |        |                        |
|             | 4 INV211001280093                                     | 08081712                  | 1                      | 交貨新增(            | 、批次)      | T N. EA                  | 400        | 20      | 8000 | 0     | SCANLAN |       |        |                        |
|             |                                                       |                           |                        |                  |           |                          |            |         |      |       |         |       |        |                        |
|             |                                                       |                           |                        | $\sim$           |           |                          |            |         |      |       |         |       |        |                        |
|             | 交貨批次:                                                 |                           | 直的 <b>(</b> 交貨         | 新编)新编 修改         | 副除 確認回傳   | 選擇檔案匯入 📧                 | 入 列印 列印演   | 單 匯出範本  |      |       |         |       |        |                        |
|             | <ul> <li>※ [交貨新増] 會複製</li> <li>※ 修碼編號係描盤品出</li> </ul> | <br> 訂單所有品項資料<br> 貸之最小單位句 | 3、再填上相關欄<br>裝之條碼。      | 1 <u>1</u> •     |           |                          |            |         |      |       |         |       |        |                        |
|             | ※ 同院內碼不同批號、<br>※ 更新發票資料請新增                            | 效期,請[新増]<br>■一筆資料,[交貨     | 輸入成另一筆資料<br>[數量]填"0",如 | ↓<br>有舊發票資料要輸入[叠 | [鼓翼號碼],沒有 | ¶不用輸入。                   |            |         |      |       |         |       |        |                        |
|             | 利利第の頁・                                                | 共0頁 🕨 🕅                   | 🤣 沒有任何論                | 料                |           |                          |            |         |      |       |         |       |        |                        |
|             | 🔄 交貨批次 預                                              | 副 日重交貨目                   | 的碼                     | 交貨數量 批號          | 效期        |                          | 發票日期       | 狀態      | 備註   |       |         |       |        |                        |
|             |                                                       |                           |                        |                  |           |                          |            |         |      |       |         |       |        |                        |
|             |                                                       |                           |                        |                  |           |                          |            |         |      |       |         |       |        |                        |
|             |                                                       |                           |                        |                  |           |                          |            |         |      |       |         |       |        |                        |
|             |                                                       |                           |                        |                  |           |                          |            |         |      |       |         |       |        |                        |
|             | 訊息區:                                                  |                           |                        |                  |           |                          |            |         |      |       |         |       |        |                        |
| <b>八</b> 開数 | 🕯 🌔 🚞 🤇                                               |                           |                        |                  |           |                          |            |         |      | 1     | ALIB;   | 😢 🛱 🎗 | () 🗑 🖞 | :午 11:15<br>2021/2/4 💻 |

#### 五、點選新增(左下區塊會如圖呈現反灰狀態),在右側區塊逐一輸入商品資訊

| G            | 條碼。                                                                                  | - Google 搜尋                                     | ×                                | MMSMS ×                                                                                                    | +                        |     |        |      |       |      |               |          | _ 0 ×                 |   |
|--------------|--------------------------------------------------------------------------------------|-------------------------------------------------|----------------------------------|----------------------------------------------------------------------------------------------------|--------------------------|-----|--------|------|-------|------|---------------|----------|-----------------------|---|
| ÷            | $\rightarrow$                                                                        | C                                               | ns.ndmctsgh.edu                  | 1.tw/Home/Index                                                                                                    |                          |     |        |      |       |      |               | 07       | 🖈 🗯 🎯 E               |   |
| Ö            | Fil Service                                                                          | 總費院<br>General Hospital                         |                                  |                                                                                                    |                          |     |        |      | 2     |      | 您以            |          | 的身份登入  登出             |   |
|              |                                                                                      | 廠商進貨資料輸入(B                                      | H0002)                           |                                                                                                    |                          |     |        |      |       | - E  |               |          |                       | _ |
|              | 町単編號: INV211001280093 ▼ 直詞 三總才會收到資料!                                                 |                                                 |                                  |                                                                                                    |                          |     |        |      |       |      | 新増            |          | *                     |   |
| 8(†#         | ※ 請責公司專予於交貨前一天,回覆每難訂單交貨訊息,以利入庫接收時,可迅速海點及接收,原謝貴公司配合。 <mark>要按[確認回傳]</mark> ,三總才會收到資料: |                                                 |                                  |                                                                                                    |                          |     |        |      |       |      | 交貨批次:         | 1        |                       |   |
| 盛            | 第 1 頁   共1頁   ▶   ▶   ❷ 歴出訂単資料   顯示1 - 4単,共4単                                        |                                                 |                                  |                                                                                                    |                          |     |        |      |       |      | 預計交貨日:        |          |                       |   |
| 2            |                                                                                      | 訂單編號                                            | 院内碼                              | 中文品名                                                                                                    | 英文品名                     | 單位  | 單價     | 訂單數量 | 金額    | 折罐百分 | 院内碼:          | 08004125 |                       |   |
| er           | 1                                                                                    | INV211001280093                                 | 08004125                         | 器械識別帶                                                                                                    | SURG-I-BAND 6MMX620MM    | EA  | 400    | 4    | 1600  |      | 交貨數量:         |          |                       |   |
|              | 2                                                                                    | INV211001280093                                 | 08004126                         | SURG-I-LOOPS MAXI 2EA / PC.                                                                                                    | SURG-I-LOOPS MAXI 2EA /  | EA  | 42     | 200  | 8400  |      | 批號:           |          |                       |   |
|              | 3                                                                                    | INV211001280093                                 | 08080992                         | 主動脈打孔器                                                                                                    | AORTIC PUNCH             | EA  | 815    | 30   | 24450 |      | か <b>2日</b> ・ |          | <b></b>               |   |
|              | 4                                                                                    | INV211001280093                                 | 08081712                         | 外科詞計當引帶                                                                                                    | SURG-I-LOOP PLUS BLUNT N | EA  | 400    | 20   | 8000  |      | 50.703 ·      |          |                       |   |
|              |                                                                                      |                                                 |                                  | 1                                                                                                    |                          |     |        |      |       |      | 張興號碼:         |          |                       |   |
|              | •                                                                                    |                                                 |                                  |                                                                                                    |                          |     |        |      |       | •    | 設票日期:         |          |                       |   |
|              | 交<br>※<br>※                                                                          | 貨批次:<br>[交貨新増] 會複製訂<br>條碼編號後指藥品出貨<br>同院內碼不同批號、划 | 單所有品項資料<br>記之最小單位包裹<br>2期,講[新谱]動 | 重約 交貨新計 新增 政     「政     「     市境上相關機位     ・     式     た     探     六     「     市場     」     市     市 | 刪除 確認回傳 選擇檔案匯入           |     | 列印列印海單 | 匯出範本 |       |      | 備註:           |          |                       |   |
|              | *                                                                                    | 更新發罵資料講新增一                                      | 筆資料,[交貨                          | 數量]填"0",如有舊發罵資料要輸入[                                                                                                    | 崔贽震號碼],沒有不用輸入。           |     |        |      |       |      |               |          |                       |   |
|              |                                                                                      | ④ 第 ◎ 頁,共                                       | ;0頁   ▶   ▶                      | 💝 沒有任何資料                                                                                                    |                          |     |        |      |       |      |               |          |                       |   |
|              |                                                                                      | 交貨批次 預計                                         | 校算日 院                            | 內碼 交貨數量 批號                                                                                                    | 效期 酸]                    | 胃號碼 | 發票日期   | 狀態   | 備莊    |      |               |          |                       |   |
|              |                                                                                      |                                                 |                                  |                                                                                                    |                          |     |        |      |       |      |               |          |                       |   |
|              |                                                                                      |                                                 |                                  |                                                                                                    |                          |     |        |      |       |      |               |          |                       |   |
|              |                                                                                      |                                                 |                                  |                                                                                                    |                          |     |        |      |       |      |               |          |                       |   |
|              |                                                                                      |                                                 |                                  |                                                                                                    |                          |     |        |      |       |      |               |          | 儲存 取満                 |   |
|              | 訊息                                                                                   |                                                 |                                  |                                                                                                    |                          |     |        |      |       |      |               |          |                       | _ |
| <b>尽</b> 了開始 | i (                                                                                  | 🤌 🚞 🧿                                           |                                  |                                                                                                    |                          |     |        |      |       |      | 🙋 A 📖         | l: 😧 🕇 🕯 | 心 管 上午11:25 ■ 2021/24 |   |

### 六、完成後,務必點選「確認回傳」,否則為無效輸入。請務必確認資訊正確後

## 再送出。確認回傳後,無法進行任何修正!!!!

| G            | 條碼 - Goo                                                                                                    | gle 搜尋             | >         | < 🗎       | MMSMS          |              | ×     | +                     |                 |          |        |       |          |                                                 | l     | - 6                | 23   |
|--------------|----------------------------------------------------------------------------------------------------|--------------------|-----------|-----------|----------------|--------------|-------|-----------------------|-----------------|----------|--------|-------|----------|-------------------------------------------------|-------|--------------------|------|
| $\leftarrow$ | $\rightarrow$ C                                                                                                    | 🔒 tsghm            | nmsms.ndm | ctsgh.edu | 1.tw/Home/Inde | c            |       |                       |                 |          |        |       |          | 0-                                              | ±     | * 🐵                | :    |
|              | 三年總田                                                                                                    | 脱                  |           |           |                |              |       |                       |                 |          |        |       | 您以       | <u>253-                                    </u> | 2回 的身 | 份登入  1             | 胜    |
|              | Tri-Service General                                                                                                    | Mospital           |           |           |                |              |       |                       |                 |          |        |       |          |                                                 |       |                    |      |
| 0            | (1) (1) (1) (1) (1) (1) (1) (1) (1) (1)                                                                                                    | 間進貨資料輸)            | 入(BH0002  | )         |                |              |       |                       |                 |          |        |       |          |                                                 |       |                    | _    |
| 2            | 訂單編                                                                                                    | 號: INV2110         | 01280093  | ~         | 查詢             |              |       | 輸入資料,                 | 要按[確認           | 忍回傳],王   | E總才會   |       |          |                                                 |       |                    | ~    |
| 副作品          | ※ 請負                                                                                                    | <b>&amp;公司惠予於交</b> | 資前一天,     | 回覆每筆      | 師單交貨訊息,        | 以利入庫接收的      | 寺, 可迅 | 速清點及接收,感謝貴公司          | 配合・要按[確認        | ®回傳],三總才 | 會收到資料: |       |          |                                                 |       |                    | 14   |
| 北山           | 14 4                                                                                                    | 第 1 頁              | ,共1頁      |           | ₴ ( 匯出訂単調      | [料] 顯示1 -    | 4筆,共4 | 4筆                    |                 |          |        |       |          |                                                 |       |                    |      |
| <b>1</b>     | 174                                                                                                    | 自編號                | 院内        | 碼         | 中文品名           |              |       | 英文品名                  | 單位              | 単價       | 訂單數量   | 金額    | 折讓百分比    | 廠牌                                              |       |                    |      |
|              | 1 INV                                                                                                    | /21100128009       | 3 080     | 04125     | 器械識別帶          |              |       | SURG-I-BAND 6MMX620MM | EA              | 400      | 4      | 1600  | 0        | SCANLAN                                         |       |                    |      |
|              | 2 INV                                                                                                    | /21100128009       | 3 080     | 04126     | SURG-I-LOOP    | S MAXI 2EA / | PC.   | SURG-I-LOOPS MAKE 2EA | / EA            | 42       | 200    | 8400  | 0        | SCANLAN                                         |       |                    |      |
|              | 3 INV                                                                                                    | /21100128009       | 3 080     | 80992     | 主動脈打孔器         |              | _ (   | AORTIC PUNCH          | EA              | 815      | 30     | 24450 | 0        | SCANLAN                                         |       |                    |      |
|              | 4 INV                                                                                                    | /21100128009       | 3 080     | 81712     | 外科鈍針牽引         | *            |       | SURG-I-LOOP PLUS PLUN | T N EA          | 400      | 20     | 8000  | 0        | SCANLAN                                         |       |                    |      |
|              | 交貨批                                                                                                    | 灾:                 |           |           | <b>直</b> 詞 交貨  | 新増           | 修改    | 刑除 確認回傳 選擇檔算          | <b>建匯入</b> [匯入] | 列印 列印清明  | 2 匯出範本 |       |          |                                                 |       |                    | 4    |
|              | ※【文食新增】會複製訂單所有品項資料,再填上相關欄位。<br>※ 根理攝教生講與出版品之之表,單位也與之使得。<br>※ 問題內感不同熟悉、奴親,植[新進]為《双易一豐實料。<br>※ 更新發展實料攝新得一豐實料。[文賞數量]填"诊",如有音發買貨料要輸入[簽發票號碼],沒有不用輸入。 |                    |           |           |                |              |       |                       |                 |          |        |       |          |                                                 |       |                    |      |
|              | 4 4 第 0 頁 + 共9頁 > > > > > > > > > > > > > > > > > > >                                                                                           |                    |           |           |                |              |       |                       |                 |          |        |       |          |                                                 |       |                    |      |
|              |                                                                                                    | 交貨批次               | 預計交貨日     | l R       | 內碼             | 交貨數量 批       | t 9/6 | 效期                    | 發票號碼            | 發票日期     | 狀態▲    | 備註    |          |                                                 |       |                    |      |
|              |                                                                                                    |                    |           |           |                |              |       |                       |                 |          |        |       |          |                                                 |       |                    |      |
|              |                                                                                                    |                    |           |           |                |              |       |                       |                 |          |        |       |          |                                                 |       |                    |      |
|              |                                                                                                    |                    |           |           |                |              |       |                       |                 |          |        |       |          |                                                 |       |                    |      |
|              |                                                                                                    |                    |           |           |                |              |       |                       |                 |          |        |       |          |                                                 |       |                    |      |
|              | 訊息區:                                                                                                    |                    |           |           |                |              |       |                       |                 |          |        |       |          | -                                               |       |                    |      |
| ҈Ӎ           | é <i>(</i>                                                                                                    |                    | <b>9</b>  |           |                |              |       |                       |                 |          |        |       | <b>D</b> | ALE: 🛛 🕈                                        | * 🔥 🐑 | 上午 11:<br>2021/2/4 | 15 💻 |

[補充]

另若品項過多,可點選「匯出範本」按鍵,將 EXCEL 表格填寫完畢後,再點選 「選擇檔案匯入」,將檔案匯入,確認後再點選「確認回傳」。(請注意 EXCEL 格

<u>式發票日期需用西元年月日)</u>

| 21100120003     200012     整成能見) 響     SUBCI-EADD GMVK22MM     EA     400     4     1000       3     2     2     2     2     3     3     1     1     1     1     1     1     1     1     1     1     1     1     1     1     1     1     1     1     1     1     1     1     1     1     1     1     1     1     1     1     1     1     1     1     1     1     1     1     1     1     1     1     1     1     1     1     1     1     1     1     1     1     1     1     1     1     1     1     1     1     1     1     1     1     1     1     1     1     1     1     1     1     1     1     1     1     1     1     1     1     1     1     1     1     1     1     1     1     1     1     1     1     1     1     1     1     1     1     1     1     1     1     1     1     1     1     1     1     1     1     1     1     1     1     1     1     1<                                                                                                    |                                                            |                                          |                                                                                                    |                                      |                                              |                |                                         |                                          |                    |                  |      |
|----------------------------------------------------------------------------------------------------|------------------------------------------------------------|------------------------------------------|----------------------------------------------------------------------------------------------------|--------------------------------------|----------------------------------------------|----------------|-----------------------------------------|------------------------------------------|--------------------|------------------|------|
| 3     2 GE A, 28A     1 GE Ltake         x:     Be B B B B B B B B B B B B B B B B B B                                                                                                    | /211001280093                                              | 08004125                                 | ; 器械識別帶                                                                                                    |                                      | SURG-I-E                                     | 3AND 6MMX620MM | EA                                      | 400                                      |                    | 4                | 1600 |
| 3     2 強人表格     1 歴出表格       **     ● 2 変換法 数     ● 2 変換法 数     ● 2 変換法 3     ● 2 変換法 3     ● 2 変換法 3     ● 2 変換法 3     ● 2 変換法 3     ● 2 変換法 3     ● 2 変換 3     ● 2 変換 3     ● 2 変換 3     ● 2 変換 3     ● 2 変換 3     ● 2 変換 3     ● 2 変換 3     ● 2 変換 3     ● 2 変換 3     ● 2 変換 3     ● 2 変換 3     ● 2 変換 3     ● 2 変換 3     ● 2 変換 3     ● 2 変換 3     ● 2 変換 3     ● 2 変換 3     ● 2 変換 3     ● 2 2 3     ● 2 2 3     ● 2 2 3     ● 2 2 3     ● 2 2 3     ● 2 2 3     ● 2 2 3                                                                                                    |                                                            |                                          |                                                                                                    |                                      |                                              |                |                                         |                                          |                    |                  |      |
| ・     ・     ・     ・     ・     ・     ・     ・     ・     ・     ・     ・     ・     ・     ・     ・     ・     ・     ・     ・     ・     ・     ・     ・     ・     ・     ・     ・     ・     ・     ・     ・     ・     ・     ・     ・     ・     ・     ・     ・     ・     ・     ・     ・     ・     ・     ・     ・     ・     ・     ・     ・     ・     ・     ・     ・     ・     ・     ・     ・     ・     ・     ・     ・     ・     ・     ・     ・     ・     ・     ・     ・     ・     ・     ・     ・     ・     ・     ・     ・     ・     ・     ・     ・     ・     ・     ・     ・     ・     ・     ・     ・     ・     ・     ・     ・     ・     ・     ・     ・     ・     ・     ・     ・     ・     ・     ・     ・     ・     ・     ・     ・     ・     ・     ・     ・     ・     ・     ・     ・     ・     ・     ・     ・     ・     ・     ・     *     *     *     *     *     *     *     *     *<                                                                                                    |                                                            |                                          |                                                                                                    |                                      |                                              | 2              | 2 12 1                                  | ±+47                                     |                    | 1 ) ) 平山丰材       | \$   |
| 東京     王務、空屋和風、新畑、健改、船畑、健型四甲、健準爆素温人、人 多印、列印建、屋出並子       建築相丁単作者品道質は、再具上指標館で、       瑞興福祉協士協力、(公園) 周辺、(公司) 四月 (1)       「日本一一、「「「日本」」」」」」」」」」」」」」」」」」」」」」」」」」」」」」」」」」                                                                                                    |                                                            |                                          |                                                                                                    |                                      |                                              | 5              | 2 涯∧                                    | 、衣俗                                      |                    | ▲進山水悄            | Ê    |
| 中国     日本     修改     相信     相互     相互     相互       23 古     1     1     1     1     1     1     1     1     1     1     1     1     1     1     1     1     1     1     1     1     1     1     1     1     1     1     1     1     1     1     1     1     1     1     1     1     1     1     1     1     1     1     1     1     1     1     1     1     1     1     1     1     1     1     1     1     1     1     1     1     1     1     1     1     1     1     1     1     1     1     1     1     1     1     1     1     1     1     1     1     1     1     1     1     1     1     1     1     1     1     1     1     1     1     1     1     1     1     1     1     1     1     1     1     1     1     1     1     1     1     1     1     1     1     1     1     1     1     1     1     1     1     1     1     1     1                                                                                                    |                                                            |                                          |                                                                                                    |                                      |                                              |                | $\sim$                                  |                                          |                    | $\sim$           |      |
| 2月19日     会社会订算所有品及写算目、再集上相接做白、<br>Big (1) 写印 (2009)日本(2) (4) (2) (2) (2) (2) (2) (2) (2) (2) (2) (2                                                                                                    | ;次:                                                        |                                          | 查詢      交貨                                                                                                    | し新増 新増                               | 修改   刪除   確請                                 | 忍回傳∕─選擇檔案      | 匯入 ] [入]                                | 列印 列印清                                   | 🏚 🛛 匯出貿            | 5本 )             |      |
| ####2811 (2010) 2000 - 単文4 (2010) 2010 - 単文4 (2010) 2010 - ■ (2010) 2010 - ■ (2010) 2010 - ■ (2010) - ■ (2010) 2010 - ■ (2010) 2010 - ■ (2010) 2010 - ■ (2010) 201 | "告新措1 會複制                                                  | 紅星所有品頂習                                  | AN1 , 五垣 - 相關#                                                                                                | 副位。                                  |                                              |                |                                         |                                          | $\sim$             |                  |      |
| 中国     中国     (公案)     (公案)     <                                                                                                    | 馬編號係指藥品と                                                   | 出貨之最小單位                                  | 包裝之條碼。                                                                                                    | ~                                    |                                              |                |                                         |                                          |                    |                  |      |
| (公員集社福新編→書業料・(文集創業)(注意計集報)(該為員候唱): 公得不用給入・         第 ○ 頁 · 共の頁 > 月 ② 沒須任何資料         文集批次 預計交算日 院内语 文集影量 批號 立期 發賣號语 發賣日期 林華 傳狂         ○ 頁 · 共の頁 > 月 ② 文集影量 批號 立期 發賣號语 發賣日期 林華 傳狂         ○ 頁 · 共の頁 > 月 ② 文集影量 批號 立期 發賣號语 發賣日期 林華 傳狂         ○ 頁 · 共の頁 > 月 ○ 次 文集影量 批號 立期 發賣號语 發賣日期 林華 傳狂         ○ 目 ○ ○ ○ ○ ○ ○ ○ ○ ○ ○ ○ ○ ○ ○ ○ ○ ○ ○                                                                                                    | <sup>完</sup> 內碼不同批號 ·                                      | 、效期,請[新埔                                 | 1) 輸入成另一筆資                                                                                                    | 芝・                                   |                                              |                |                                         |                                          |                    |                  |      |
| 第       頁・共為頁       》 ② 沒有任何資料         文賞批次       預計交算日       院内语       又賞獻量       批號       双相       發賣致语       發賣口用       就要       預益         (第       第       一       (月       (月       (月       (月       (月       (日       (日                                                                                                    | 紤發票資料請新坊                                                   | 曽一筆資料,[爻                                 | ₹貨數量]填"0",\$                                                                                                  | 口有舊發票資料                              | 料要輸入[酱發票號碼                                   | ],沒有不用輸入。      |                                         |                                          |                    |                  |      |
| 文法批求       預計交違日       茂内语       交違款量       批號       双相       致扁妖语       致眉日雨       武器       常臣         「「「」」」」       「」」」       「」」」       「」」」       「」」」       「」」」       「」」」       「」」」       「」」」       「」」」       「」」」       「」」」       「」」」       「」」」       「」」」       「」」」       「」」」       「」」」       「」」」       「」」」       「」」」       「」」」       「」」」       「」」」       「」」」       「」」」       「」」」       「」」」       「」」」       「」」」       「」」」       「」」」       「」」」       「」」」       「」」」       「」」」       「」」」       「」」」       「」」」       「」」       「」」       「」」       「」」       「」」       「」」       「」」       「」」       「」」       「」」       「」」       「」」       「」」       「」」       「」」       「」」       「」」       「」」       「」」       「」」       「」」       「」」       「」」       「」」       「」」       「」」       「」」       「」」       「」」       「」」       「」」       「」」       「」」       「」」       「」」       「」」       「」」       「」」       「」」       「」」       「」」       「」」       「」」       「」」       「」」       「」」       「」」       「」」       「」」       「」」       「」」       「」」       「」」       「」」                                                                                                    | 第一百,                                                       |                                          | 2 沒有任何                                                                                                    | 蓉約                                   |                                              |                |                                         |                                          |                    |                  |      |
| 交貨批次     預計交貨日     限内碼     交貨動量     批號     效期     發展報碼     發展日期     就基     價註       日     9・ ***     ***     10 * ***     10 * ***     10 * ***     10 * ***     10 * ***     10 * ***     10 * ***     10 * ***     10 * ***     10 * ***     10 * ***     10 * ***     10 * ***     10 * ***     10 * ***     10 * ***     10 * ***     10 * ***     10 * ***     10 * ***     10 * ***     10 * ***     10 * ***     10 * ***     10 * ***     10 * ***     10 * ***     10 * ***     10 * ***     10 * ***     10 * ***     10 * ***     10 * ***     10 * ***     10 * ***     10 * ***     10 * ***     10 * ***     10 * ***     10 * ***     10 * ***     10 * ***     10 * ***     10 * ***     10 * ***     10 * ***     10 * ***     10 * ***     10 * ***     10 * ***     10 * ***     10 * ***     10 ****     10 ****     10 ****     10 ****     10 ****     10 ****     10 ****     10 ****     10 ****     10 ****     10 *****     10 *****     10 *****     10 *****     10 *****     10 *****     10 ******     10 ******     10 *******     10 ********     10 ************************************                                                                                                    |                                                            | TORIVI                                   | п с жнин                                                                                                    | म् गभ<br>-                           |                                              |                |                                         |                                          |                    |                  |      |
| 日 今 ぐ ぐ ・       INV2110* 0280093 三線送食車 (相春模式) - Exce         塩竈       常用       插入       版商配置       公式       資料       衣棚       後援       ♀ 告訴我您想要執行 备作。         ● 確凝       ● a       ● 10 + A* A*       = =       ● *       ☞ 自動換列       週用格式       ●       ●       ●       ●       ●       ●       ●       ●       ●       ●       ●       ●       ●       ●       ●       ●       ●       ●       ●       ●       ●       ●       ●       ●       ●       ●       ●       ●       ●       ●       ●       ●       ●       ●       ●       ●       ●       ●       ●       ●       ●       ●       ●       ●       ●       ●       ●       ●       ●       ●       ●       ●       ●       ●       ●       ●       ●       ●       ●       ●       ●       ●       ●       ●       ●       ●       ●       ●       ●       ●       ●       ●       ●       ●       ●       ●       ●       ●       ●       ●       ●       ●       ●       ●       ●       ●       ●       ●       ●       ●       ●       ●       ●                                                                                                    | 交貨批次 予                                                     | 預計交貨日                                    | 院內碼                                                                                                    | 交貨數量                                 | 批號                                           | 效期             | 發票號碼                                    | 發票日期                                     | 狀態                 | 備註               |      |
| 日 う・ ぐ・・       INV2101 280093 二線送倉軍 [相春模式] - Exce         編集       第用       插入       版面配置       公式       資料       校規       ② 告訴我您想要執行者 針に         ●       ●       ●       ●       ●       ●       ●       ●       ●       ●       ●       ●       ●       ●       ●       ●       ●       ●       ●       ●       ●       ●       ●       ●       ●       ●       ●       ●       ●       ●       ●       ●       ●       ●       ●       ●       ●       ●       ●       ●       ●       ●       ●       ●       ●       ●       ●       ●       ●       ●       ●       ●       ●       ●       ●       ●       ●       ●       ●       ●       ●       ●       ●       ●       ●       ●       ●       ●       ●       ●       ●       ●       ●       ●       ●       ●       ●       ●       ●       ●       ●       ●       ●       ●       ●       ●       ●       ●       ●       ●       ●       ●       ●       ●       ●       ●       ●       ●       ●       ●       ●       ●       ●                                                                                                    |                                                            |                                          |                                                                                                    |                                      |                                              |                |                                         |                                          |                    |                  |      |
| 日 ち・ ひ・ ち       INV21101/280093三總送貨單 [相存模式] - Exce         幅密<                                                                                                    |                                                            |                                          |                                                                                                    |                                      |                                              |                |                                         |                                          |                    |                  |      |
| 日 つ・マ・マ       INV2101 (20003三線送食車 (相客模式) - Exce         催客<                                                                                                    |                                                            |                                          |                                                                                                    |                                      |                                              |                |                                         |                                          |                    |                  |      |
| 日 う・ぐ・う       NV210* (280093 三總送倉單 [相春模式] - Exce         確案       宿用       插入       原面配置       公式       資料       校閱       企 告訴我位 想要執行 金作         ●       ●       ●       ●       ●       ●       ●       ●       ●       ●       ●       ●       ●       ●       ●       ●       ●       ●       ●       ●       ●       ●       ●       ●       ●       ●       ●       ●       ●       ●       ●       ●       ●       ●       ●       ●       ●       ●       ●       ●       ●       ●       ●       ●       ●       ●       ●       ●       ●       ●       ●       ●       ●       ●       ●       ●       ●       ●       ●       ●       ●       ●       ●       ●       ●       ●       ●       ●       ●       ●       ●       ●       ●       ●       ●       ●       ●       ●       ●       ●       ●       ●       ●       ●       ●       ●       ●       ●       ●       ●       ●       ●       ●       ●       ●       ●       ●       ●       ●       ●       ●       ●       ●                                                                                                    |                                                            |                                          |                                                                                                    |                                      |                                              |                |                                         |                                          |                    |                  |      |
| 日 う・ぐ・・       INV2100 (280093 三総送倉単 [相奈模式] - Exce         確案       第       插入 版面配置 公式 資料 校園 後視 ♀ 告訴我信/想要執行者 給作         ● 第       一       10 • A * A = = = ● > • ● ● 目動協列       週用格式 ● 0 0 0 0 0 0 0 0 0 0 0 0 0 0 0 0 0 0                                                                                                    |                                                            |                                          |                                                                                                    |                                      |                                              |                |                                         |                                          |                    |                  |      |
| 日 う・ぐ・す       INV2101 (280093 = 28送食車 [相各模式] - Exce         確案       常用       植人       版面配置       公式       資料       板積       全話時先您想要執行#       創作         ● 確果       ● 「● 確果       ● 「● 「● 本」       ● 「● 「● 本」       ● 「● 「● 本」       ● 「● 「● 本」       ● 「● 「● ● ●       ● ●       ● ●       ● ●       ● ●       ●       ●       ●       ●       ●       ●       ●       ●       ●       ●       ●       ●       ●       ●       ●       ●       ●       ●       ●       ●       ●       ●       ●       ●       ●       ●       ●       ●       ●       ●       ●       ●       ●       ●       ●       ●       ●       ●       ●       ●       ●       ●       ●       ●       ●       ●       ●       ●       ●       ●       ●       ●       ●       ●       ●       ●       ●       ●       ●       ●       ●       ●       ●       ●       ●       ●       ●       ●       ●       ●       ●       ●       ●       ●       ●       ●       ●       ●       ●       ●       ●       ●       ●       ●       ●       ●                                                                                                          |                                                            |                                          |                                                                                                    |                                      |                                              |                |                                         |                                          |                    |                  |      |
| 日       ・       INV2110( /280093 三 總送倉單 [相吾模式] - Exce         欄案       第用       插人       版面配置       公式       資料       校閱       全話教您想要執行的       9作…         ●       ●       ●       ●       ●       ●       ●       ●       ●       ●       ●       ●       ●       ●       ●       ●       ●       ●       ●       ●       ●       ●       ●       ●       ●       ●       ●       ●       ●       ●       ●       ●       ●       ●       ●       ●       ●       ●       ●       ●       ●       ●       ●       ●       ●       ●       ●       ●       ●       ●       ●       ●       ●       ●       ●       ●       ●       ●       ●       ●       ●       ●       ●       ●       ●       ●       ●       ●       ●       ●       ●       ●       ●       ●       ●       ●       ●       ●       ●       ●       ●       ●       ●       ●       ●       ●       ●       ●       ●       ●       ●       ●       ●       ●       ●       ●       ●       ●       ●       ●       ● <th< td=""><td></td><td></td><td></td><td></td><td></td><td></td><td></td><td></td><td></td><td></td><td></td></th<>                                                                                                    |                                                            |                                          |                                                                                                    |                                      |                                              |                |                                         |                                          |                    |                  |      |
| 個案       常用       插人       版面配置       公式       資料       校開       検視       Q 告訴我您想要執行け mfc         ●       ●       ●       ●       ●       ●       ●       ●       ●       ●       ●       ●       ●       ●       ●       ●       ●       ●       ●       ●       ●       ●       ●       ●       ●       ●       ●       ●       ●       ●       ●       ●       ●       ●       ●       ●       ●       ●       ●       ●       ●       ●       ●       ●       ●       ●       ●       ●       ●       ●       ●       ●       ●       ●       ●       ●       ●       ●       ●       ●       ●       ●       ●       ●       ●       ●       ●       ●       ●       ●       ●       ●       ●       ●       ●       ●       ●       ●       ●       ●       ●       ●       ●       ●       ●       ●       ●       ●       ●       ●       ●       ●       ●       ●       ●       ●       ●       ●       ●       ●       ●       ●       ●       ●       ●       ●       ●                                                                                                    |                                                            | ⇒                                        |                                                                                                    |                                      |                                              |                | TNIN /24 4 00                           | 200002-6224                              | n=eee r+⊡ ato a    | #-#1 <b>F</b>    |      |
| 福案       常用       插入       版面配置       公式       資料       校閱       檢視       ♀ 告訴我您想要执行者       動作         ●       ●       ●       ●       ●       ●       ●       ●       ●       ●       ●       ●       ●       ●       ●       ●       ●       ●       ●       ●       ●       ●       ●       ●       ●       ●       ●       ●       ●       ●       ●       ●       ●       ●       ●       ●       ●       ●       ●       ●       ●       ●       ●       ●       ●       ●       ●       ●       ●       ●       ●       ●       ●       ●       ●       ●       ●       ●       ●       ●       ●       ●       ●       ●       ●       ●       ●       ●       ●       ●       ●       ●       ●       ●       ●       ●       ●       ●       ●       ●       ●       ●       ●       ●       ●       ●       ●       ●       ●       ●       ●       ●       ●       ●       ●       ●       ●       ●       ●       ●       ●       ●       ●       ●       ●       ● <t< td=""><td></td><td></td><td></td><td></td><td></td><td></td><td>INV211007</td><td>280093三總达)</td><td>貞単 [伯谷祖</td><td>및피,]-Exce</td><td></td></t<>                                                                                                    |                                                            |                                          |                                                                                                    |                                      |                                              |                | INV211007                               | 280093三總达)                               | 貞単 [伯谷祖            | 및피,]-Exce        |      |
| Arial       10       A       A       F       B       I       I </td <td>檔案 常</td> <td>調 插入</td> <td>版面配置</td> <td>公式 資料</td> <td>科校園 檢視</td> <td></td> <td>想要執行的<mark>動</mark></td> <td></td> <td></td> <td></td> <td></td>                                                                                                    | 檔案 常                                                       | 調 插入                                     | 版面配置                                                                                                    | 公式 資料                                | 科校園 檢視                                       |                | 想要執行的 <mark>動</mark>                    |                                          |                    |                  |      |
| Arial       10       Arial       10       Arial       第       第       10       Arial       10       Arial       10       10       Arial       10       Arial       10       Arial       10       Arial       10       Arial       10       Arial       10       10       10       10       10       10       10       10       10       10       10       10       10       10       10       10       10       10       10       10       10       10       10       10       10       10       10       10       10       10       10       10       10       10       10       10       10       10       10       10       10       10       10       <                                                                                                    |                                                            | -                                        |                                                                                                    |                                      |                                              |                |                                         |                                          |                    |                  |      |
| 助上       ● 複製       ●       ●       ●       ●       ●       ●       ●       ●       ●       ●       ●       ●       ●       ●       ●       ●       ●       ●       ●       ●       ●       ●       ●       ●       ●       ●       ●       ●       ●       ●       ●       ●       ●       ●       ●       ●       ●       ●       ●       ●       ●       ●       ●       ●       ●       ●       ●       ●       ●       ●       ●       ●       ●       ●       ●       ●       ●       ●       ●       ●       ●       ●       ●       ●       ●       ●       ●       ●       ●       ●       ●       ●       ●       ●       ●       ●       ●       ●       ●       ●       ●       ●       ●       ●       ●       ●       ●       ●       ●       ●       ●       ●       ●       ●       ●       ●       ●       ●       ●       ●       ●       ●       ●       ●       ●       ●       ●       ●       ●       ●       ●       ●       ●       ●       ●       ●       ● </td <td></td> <td>Arial</td> <td></td> <td>- 10 -</td> <td><math>A^{A} A^{V} \equiv \equiv \equiv</math></td> <td>8/+ F</td> <td>自動換列</td> <td>通用格式</td> <td>-</td> <td></td> <td></td>                                                                                                    |                                                            | Arial                                    |                                                                                                    | - 10 -                               | $A^{A} A^{V} \equiv \equiv \equiv$           | 8/+ F          | 自動換列                                    | 通用格式                                     | -                  |                  |      |
| M1 $M_{\perp}$ $M_{\pm}$ $M_{\pm}$                                                                                                    |                                                            | 製 ▼                                      |                                                                                                    | <b>D</b> -                           |                                              |                |                                         |                                          |                    |                  |      |
| <u> 朝防薄</u> <u> <u> </u> <u> </u> <u> </u> <u> </u> <u> </u> <u> </u> <u> </u> <u> </u> <u> </u></u>                                                                                                    |                                                            | 製格式 B j                                  | τυ - 🖽 -                                                                                                    | 🔿 - 🗛 -                              | +2 -   = = =                                 |                | 序欄置中 ▼                                  | \$ - % *                                 | 00. 0.→<br>00. →.0 | 設在IDJVIL<br>的條件▼ |      |
| 9月10時     1a     丁里     1a     31月万以     1a     秋田     1a       A1     :        廠商編號                                                                                                    <                                                                                                    | 前日上的                                                       | _                                        | 승취                                                                                                    |                                      | _                                            | 뻢춂놑ᅪ           | · • • • • • • • • • • • • • • • • • • • | き (本                                     | _                  | H J DK TT        |      |
| A1       正       広       廠商編號       逐一前入         ▲       B       C       D       E       F       G       H       J       K       L         1       廠商編號       頭高編號       頭品號       頭面編號       菜具口期       備註       20210204         2       253       器械識別署 SURG-I-LC 20210204       4       08004125       20210204       20210204         3       253       SURG-I-LC SURG-I-LC 20210204       30       08004126       20210204       20210204         4       253       ±動脈打升 AORTC P <sup>2</sup> 0210204       30       08081792       20210204       20210204         5       253       外科鈍針輩 SURG-I-LC 20210204       20       08081712       20210204       10         6                                                                                                    | 野知海                                                        | Fai I                                    | 子型                                                                                                    |                                      | Gi I                                         | 到貿力式           | ▼ Gi                                    | - 長い1旦                                   | 5                  |                  |      |
| A       B       C       D       E       F       G       H       J       K       L         1       廠商編號       資品支文名預計交貨E       三總院內通批號       效期       發票號碼       發票目期       傳註         2       253       器械識別冪 SURG-I-LC/20210204       4       08004125       20210204       20210204         3       253       SURG-I-LC SURG-I-LC/20210204       20       08004126       20210204       4         4       253       主動版打开 AORTC P <sup>2</sup> 20210204       30       080808092       20210204       5         5       253       外科銃針輩 SURG-I-LC/20210204       20       080817       2       20210204       5         6                  7                     8                                                                                                    | A1                                                         | - : ×                                    | √ f×                                                                                                    | 威商编制                                 |                                              | 派一龄            | • <b>х</b>                              |                                          |                    |                  |      |
| A         B         C         D         E         F         G         H         J         K         L           1         廠商編號         資品交文名預計交貨E         交貨數量         三總院內福批號         效期         發票號碼         發票目期         傳註           2         263         器械識別冪 SURG-I-LC/20210204         4         08004125         20210204         20210204         20210204         20210204         4         20210204         4         20210204         20210204         20210204         4         20210204         4         20210204         2         20210204         4         20210204         4         20210204         2         20210204         5         20210204         5         20210204         5         20210204         5         20210204         5         20210204         5         20210204         5         20210204         5         20210204         5         20210204         5         5         20210204         5         5         20210204         5         5         20210204         5         5         20210204         5         5         5         5         5         5         5         5         5         5         5         5         5         5         5 <td></td> <td></td> <td></td> <td>74X1-919#6996</td> <td></td> <td>之 刑</td> <td>~</td> <td></td> <td></td> <td></td> <td></td>                                                                                                    |                                                            |                                          |                                                                                                    | 74X1-919#6996                        |                                              | 之 刑            | ~                                       |                                          |                    |                  |      |
| 1     廠商編號     資品中文名葉品英文名預計交貨日交貨數量     三總院內超批號     效期     發票號碼     發票目期     傳註       2     253     器械識別稱SURG-I-LC/20210204     4     08004125     20210204       3     253     SURG-I-LC SURG-I-LC/20210204     08004125     20210204       4     253     主動脈打开AORTC P <sup>2</sup> 0210204     30     08080992     20210204       5     253     外科鈍針章 SURG-I-LC/20210204     20     08081712     20210204       6                                                                                                    | A                                                          | В                                        | C D                                                                                                    | E                                    | F                                            | G H            | i                                       | J                                        | K                  | L                |      |
| 2     263     器械職別係 SURG-I-LC 20210204     4     08004125     20210204       3     253     SURG-I-LC SURG-I-LC 20210204     200     08004126     20210204       4     253     主動脈打升 AORTIC P 20210204     30     08080992     20210204       5     253     外科鈍針毒 SURG-I-LC 20210204     20     080817     2       6                                                                                                    | 1 廠商編號                                                     | 藥品中文名藥                                   | 美品英文名預計交                                                                                                    | 貨日交貨數量                               | 륕 三總院内硯批號                                    | 效期             | 發票號碼 5                                  | 資票日期 備註                                  |                    |                  |      |
| 3     253     SURG-L-LCSURG-L-C20210204     200     08004126     20210204       4     253     主動脈打升AORTIC P'20210204     30     08080992     20210204       5     253     外科鈍針毒 SURG-L-LC20210204     20     08081712     20210204       6                                                                                                    |                                                            |                                          |                                                                                                    | 004 4                                | 02004105                                     |                |                                         | 0210204                                  |                    |                  |      |
| 4       253       主動脈打升AORTIC P'20210204 '30 08080992       20210204         5       253       外科鈍針薄 SURG-I-LC 20210204 '20 080817 12       20210204         6                                                                                                    | 2 253                                                      | 器械識別帶S                                   | URG-I-B/202102                                                                                                | .04 4                                | 00004125                                     |                | 4                                       | 0210204                                  |                    |                  |      |
| 5       25.3       外科號計庫 SURG-I-LC 20210204       20       08081712       20210204         6                                                                                                    | 2 253<br>3 253                                             | 器械識別帶S<br>SURG-I-LCS                     | URG-I-B/ 202102<br>URG-I-LC 202102                                                                            | 204 200                              | 08004125                                     |                | 2                                       | 0210204                                  |                    |                  |      |
| 6     6     6     6     6       7     7     6     6     6       8     9     6     6     6       9     10     6     6     6       11     6     6     6     6                                                                                                    | 2 253<br>3 253<br>4 253                                    | 器械識別帶S<br>SURG-I-LCS<br>主動脈打孔A           | URG-I-B/202102                                                                                                | 204 200<br>204 30                    | 08004125<br>08004126<br>08080992             |                | 2                                       | 0210204<br>0210204<br>0210204            |                    |                  |      |
| 1     1       10     11                                                                                                    | 2 253<br>3 253<br>4 253<br>5 253                           | 器械識別帶S<br>SURG-I-LCS<br>主動脈打孔A<br>外科鈍針牽S | SURG-I-B/202102<br>SURG-I-LC202102<br>SURG-I-LC202102<br>SURG-I-LC202102                                      | 204 200<br>204 30<br>204 20          | 08004125<br>08004126<br>08080992<br>08081712 |                | 2222                                    | 0210204<br>0210204<br>0210204<br>0210204 |                    |                  |      |
| 9<br>9<br>10<br>11                                                                                                    | 2 253<br>3 253<br>4 253<br>5 253<br>6                      | 器械識別帶S<br>SURG-I-LCS<br>主動脈打孔A<br>外科鈍針牽S | URG-I-BA202102<br>URG-I-LC <sup>7</sup> 202102<br>ORTIC P <sup>7</sup> 202102<br>URG-I-LC <sup>7</sup> 202102 | 204 200<br>204 30<br>204 20          | 08004125<br>08004126<br>08080992<br>08081712 |                | 2                                       | 0210204<br>0210204<br>0210204<br>0210204 |                    |                  |      |
| 5         10           11         11                                                                                                    | 2 253<br>3 253<br>4 253<br>5 253<br>6<br>7                 | 器械識別碟S<br>SURG-I-LCS<br>主動脈打孔A<br>外科鈍針韋S | URG-I-B/202102<br>URG-I-LC202102<br>ORTIC P 202102<br>URG-I-LC202102                                          | 204 200<br>204 30<br>204 20          | 08004125<br>08004126<br>08080992<br>08081712 |                | 2                                       | 0210204<br>0210204<br>0210204<br>0210204 |                    |                  |      |
| 11                                                                                                    | 2 253<br>3 253<br>4 253<br>5 253<br>6<br>7<br>8            | 器械識別谋S<br>SURG-I-LCS<br>主動脈打引A<br>外科鈍針韋S | URG-I-B/202102<br>URG-I-LC <sup>7</sup> 202102<br>ORTIC P <sup>7</sup> 202102<br>URG-I-LC <sup>7</sup> 202102 | 204 200<br>204 30<br>204 20          | 08004123<br>08004126<br>08080992<br>08081712 |                | 2                                       | 0210204<br>0210204<br>0210204<br>0210204 |                    |                  |      |
|                                                                                                    | 2 253<br>3 253<br>4 253<br>5 253<br>6<br>7<br>8<br>9       | 器械識別葉S<br>SURG-I-LCS<br>主動脈打孔A<br>外科鈍針電S | URG-I-B/202102<br>URG-I-LC <sup>7</sup> 202102<br>ORTIC P <sup>7</sup> 202102                                 | 204 200<br>204 30<br>204 20          | 08004125<br>0880992<br>08881712              |                | 2                                       | 0210204<br>0210204<br>0210204<br>0210204 |                    |                  |      |
| 12                                                                                                    | 2 253<br>3 253<br>4 253<br>5 253<br>6<br>7<br>8<br>9<br>10 | 器械識別葉S<br>SURG-I-LCS<br>主動脈打A<br>外科鈍針輩S  | URG-I-LC202102<br>URG-I-LC202102<br>ORTIC P <sup>*</sup> 202102<br>URG-I-LC202102                             | 204 4<br>200 200<br>204 30<br>204 20 | 08004125<br>08004126<br>08080992<br>08081712 |                |                                         | 0210204<br>0210204<br>0210204<br>0210204 |                    |                  |      |